## Java8 インストール及び設定方法

|   | 画面                                                                                                    | 説明                            |
|---|----------------------------------------------------------------------------------------------------|-------------------------------|
| 1 | - • •                                                                                                    | InternetExplorer で弊社ホームページ    |
|   | (←) → ● http://www2.icsics.co.jp/ ター目で ◎ 日本ICS株式会社   会計ソ× 作★ ☆                                                                                                    | を開き、画面右下のお知らせの「 <b>Java 実</b> |
|   | お知らせ 用にてきのう                                                                                                    | 行環境のバージョンについてのご注              |
|   | マイナンバー制度 Machine Subsection Building Comparison Subsection Subsection Subs | <b>意</b> 」をクリックします。           |
|   | 10年10月10日<br>ションキャーの月10日<br>ションキャース ていていていていていていていていていていていていていていていていていていてい                                                                                                    |                               |
|   | 画間先様に合ったソフトウェアが見つかります 2015年04月06日<br>サモヤアランキャンシュンターブラー                                                                                                    |                               |
|   |                                                                                                    |                               |
|   |                                                                                                    |                               |
|   | 2013年01月28日<br>ジンテナンスのお知らせ                                                                                                    |                               |
|   | なサービスのご提供を業務とする会計処理専用コンピュータの総合メーカーです。<br>日本ICSの財務および税務の各システムは、会計事務所や税理士事務所、企業の経理部門などブロフェッ                                                                                                    |                               |
|   | ショナルユースにお広えする専用システムです。また、顧問先後の経理や税務を支援する財務ノフト、税務<br>ソフト、給与ソフト、確定申告や電子申告、年末調整、固定資産、減価償却などの効率化を強力にサポート                                                                                                    |                               |
|   | する様々なソフトウェアもご用意しております。                                                                                                    |                               |
| 2 |                                                                                                    | 「Java8 Update45」をクリックします。     |
|   | the second second secon     |                               |
|   | , hva実効環境のバージョン/こつしてのご注意 → 2015年6月 (2)<br>→ 2015年6月 (2)<br>→ 2015年6月 (1)                                                                                                    |                               |
|   |                                                                                                    |                               |
|   | 平成27年6月10日 + 2012年11月(1)<br>お客様各位 + 2012年11月(1)                                                                                                    |                               |
|   | 日本ICS株式会社 , 2012年9月 (2)<br>2012年9月 (2)<br>2012年9月 (2)<br>2012年9月 (2)                                                                                                    |                               |
|   |                                                                                                    |                               |
|   | 平黒は格別のおうぼ立でをいただき、厚く御礼申し上げます。 さて、eLTAXのホー ・ 2011年9月 (1)<br>ムページより利用屋出客を行う為に必要なJave実行環境がJava8Ucdate45に対応し ・ 2011年9月 (1)                                                                                                    |                               |
|   | ました。ご利用のPCに最新パージョンではJA、Vava実行環境がインストールされて ・2011年頃(1)<br>・2011年頃(1)<br>いると、ウイルス感染や情報漏えい等の危険性が伴うために、Java7等の最新ではJa                                                                                                    |                               |
|   | U.Java実行環境がインストールされているPCについては、Java実行環境を最新が、- ,2010年12月(1) ジョンのJava8にバージョンアップする、又は最新が、ージョンではないJava実行環境は ,2010年11月(1)                                                                                                    |                               |
|   | アンインストールする事が推奨されています。 , 2010年9月(1) , 2010年9月(1) , 2010年7月(1) , 2010年7月(1)                                                                                                    |                               |
|   | <ul> <li>◎対処方法について</li> <li>→ 2003年12月(4)</li> <li>→ 2003年12月(4)</li> <li>→ 2003年10月(1)</li> <li>→ 2003年10月(1)</li> <li>→ 2003年10月(1)</li> <li>→ 2003年10月(1)</li> <li>→ 2003年10月(1)</li> </ul>                                                                                                    |                               |
|   | ションテッシオストの安全は安定15 ていっとに、やいくはUBMA/等の取得ハーションではない > 2000年6月(1)<br>UBMの実行環境をアンインストールしてください。 > 2000年6月(1)<br>> 2000年12月(1)                                                                                                    |                               |
|   | JavaBへのバージョンアップ方法や設定手順等につきましては、下記に手順書を掲載しまし ,2008年9月(1)<br>たので、地方税電子申告の利用届出を提出される際に参照の上、処理していただきますよ ,2008年8月(1)<br>,2009年8月(1)                                                                                                    |                               |
|   | うお瞭い申し上げます。                                                                                                    |                               |
|   | 手期者<br>」4×48-インストール及び設定方法                                                                                                    |                               |
|   | Java7からJava8へのバージョンアップ及び設定方法<br>Java7アンインストール方法                                                                                                    |                               |
|   | ダウンロード<br>Java8 Update45                                                                                                    |                               |
|   |                                                                                                    |                               |
|   | ×                                                                                                    |                               |
| 3 |                                                                                                    | Windows 眃 Java のダウンロード オフ     |
| 5 | (←) ⊕)                                                                                                    | ライン・インストールの画面が表示さ             |
|   |                                                                                                    | れます。「同意して無料ダウンロードを            |
|   |                                                                                                    | 開始」をクリックします。                  |
|   | * Janaとは<br>* IBパーンカンの別版<br>ジロノーンカンの別版<br>ジロノーンカンの別版                                                                                                    |                               |
|   | <ul> <li>■<u>Braze(JES)11</u></li> <li>* 1<u>5<sup>-1</sup> × 1/4</u>-<sup>-3</sup>/2</li> <li>* <u>Inva0/+5<sup>-3</sup>/1/2 × -5<sup>-4</sup>/2</u></li> </ul>                                                                                                    |                               |
|   | 2.<br>* その他のヘルプ つうして無料ダウンロードを開 始                                                                                                    |                               |
|   | すべてのJanaのカウンワロード<br>他のコンピュージまたはオペ<br>レーデモンパドンフち 山田の イヤンフロードすることで、エンド・ユーザー・ライゼンス現的の条<br>レーデモンパドンフち 山田の イヤを扱み、茶和上ものと見知ざれます                                                                                                    |                               |
|   | Javaを5ウノロードする場合<br>は、下のリングをグリックしてく<br>たまい。<br>Javaのインストールが完了したら、インストールにたJavaをおがにするために <b>ブラウザの再記録</b> (すべての                                                                                                    |                               |
|   | <u> ゴベでのJavaのグウンロード</u><br>プラウザ・ウィンドのを開いて開始なおすが必要してなる場合があります。<br>→ <u> インストール方法</u>                                                                                                    |                               |
|   | > 22万公夏件                                                                                                    |                               |
|   | 正しいオペレーティング・システムではありませんか? <u>すべてのJavaのダウンロードを表示します。</u><br>ーーーーーーーーーーーーーーーーーーーーーーーーーーーーーーーーーーーー                                                                                                    |                               |

| 4 | sdlc-esd.sun.com から jre-8u45-windows-I586.exe (35.5 MB) を実行または保存しますか?       ×         実行( <u>B</u> )       保存( <u>S</u> )       ▼       キャンセル( <u>C</u> )                                                                                                    | 画面下部の「 <b>保存</b> 」ボタンをクリックし<br>てインストール用のファイルを保存し                                                                                                    |
|---|----------------------------------------------------------------------------------------------------|----------------------------------------------------------------------------------------------------|
| 5 | ●       ●       ●       ●       ●       ●       ●       ●       ●       ●       ●       ●       ●       ●       ●       ●       ●       ●       ●       ●       ●       ●       ●       ●       ●       ●       ●       ●       ●       ●       ●       ●       ●       ●       ●       ●       ●       ●       ●       ●       ●       ●       ●       ●       ●       ●       ●       ●       ●       ●       ●       ●       ●       ●       ●       ●       ●       ●       ●       ●       ●       ●       ●       ●       ●       ●       ●       ●       ●       ●       ●       ●       ●       ●       ●       ●       ●       ●       ●       ●       ●       ●       ●       ●       ●       ●       ●       ●       ●       ●       ●       ●       ●       ●       ●       ●       ●       ●       ●       ●       ●       ●       ●       ●       ●       ●       ●       ●       ●       ●       ●       ●       ●       ●       ●       ●       ●       ●       ● | InternetExplorer を閉じて、保存先を<br>選択して保存したファイルをダブルク<br>リックして実行します。<br>※ユーザーアカウント制御が表示され<br>た場合は、「はい」を選択して処理を続<br>行します。                                                                                       |
| 6 | Javaセットアップ・ようこそ     ×       ションマンシン     Javaへようこそ       Javaを使用すると、驚くべき、Javaコンテンジの世界に安全かっセキュアにアクセスできます。ビジネス・ソリュ<br>ーションから有用なユーティリティやエントモ、様々な分野で、Javaはあなたのインターネット体<br>験を置かにします。       注意: インストール・プロセスで個人情報が収集されることはありません。<br>ここをクリッショすると、収集される情報について確認できます。       うイセンス契約に同意して、Javaのインストールを今すぐ開始するには、「インストール」をクリックします。       取消     インストールのン                                                                                                    | 「 <b>インストール</b> 」をクリックします。                                                                                                    |
| 7 | ▲ このまたで、「「「「「」」」」」」」、「「「」」」」、「「」」」、「「」」」、「「」」」、「「」」、「」」、「「」」、「」」、「「」」、「」、「                                                                                                    | 「 <b>閉じる</b> 」をクリックします。<br>Java のバージョン確認画面が表示され<br>た場合は、右上の「×」ボタンで閉じて<br>ください。                                                                                                    |
| 8 | すべてのコントロール パネル項目ロ(*)(*)3ンドロール パネル すべてのコンドロール パネル項目(*)(*)                                                                                                    | コントロールパネルを開いて「Java (32<br>ビット)」をクリックします。<br>【コントロールパネルの開き方】<br>Windows7・Server2008:<br>スタート→コントロールパネルを選<br>択。<br>Windows8・Windows8.1・Server2012:<br>デスクトップ画面で右クリック→個人<br>設定を選択→画面左上のコントロール<br>パネルホームを選択。 |

| 9  |                             | セキュリティタブを選択して、「 <b>サイ</b><br>ト・リストの編集」ボタンをクリックし<br>ます。                  |
|----|-----------------------------|-------------------------------------------------------------------------|
|    | <b>OK 取消</b> 適用( <u>A</u> ) |                                                                         |
| 10 |                             | 「 <b>追加</b> 」をクリックします。                                                  |
| 11 |                             | <u>https://www.portal.eltax.jp/apa/</u> と<br>入力して「 <b>OK</b> 」をクリックします。 |
| 12 | <ul> <li></li></ul>         | 「 <b>OK</b> 」をクリックします。<br>コントロールパネルを閉じます。<br>以上でインストールと設定は完了で<br>す。     |